## **Middlebury Public Library**

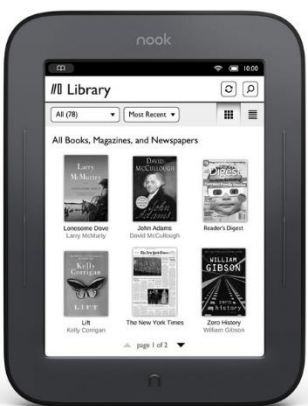

## How to Download a Nook eBook from OverDrive

\*\*For elnk Nooks only\*\*

Before you begin you will need to download **Adobe Digital Editions** to your computer. Visit **http://www.adobe.com/products/digitaleditions/** to download. Once you have downloaded and installed ADE, create your Adobe ID and authorize your computer and Nook to read the books. You must use the same email address and password for your Adobe ID that you have used to setup your Nook.

- Visit the Middlebury Public Library's homepage (<u>http://www.middleburypubliclibrary.org/</u>).
- Click on the OverDrive Catalog icon, which is located on the left side of the screen.
- You are now looking at our e-book online catalog! You can either browse through the collection or conduct a search by using the Search Bar located at the top right of the page.

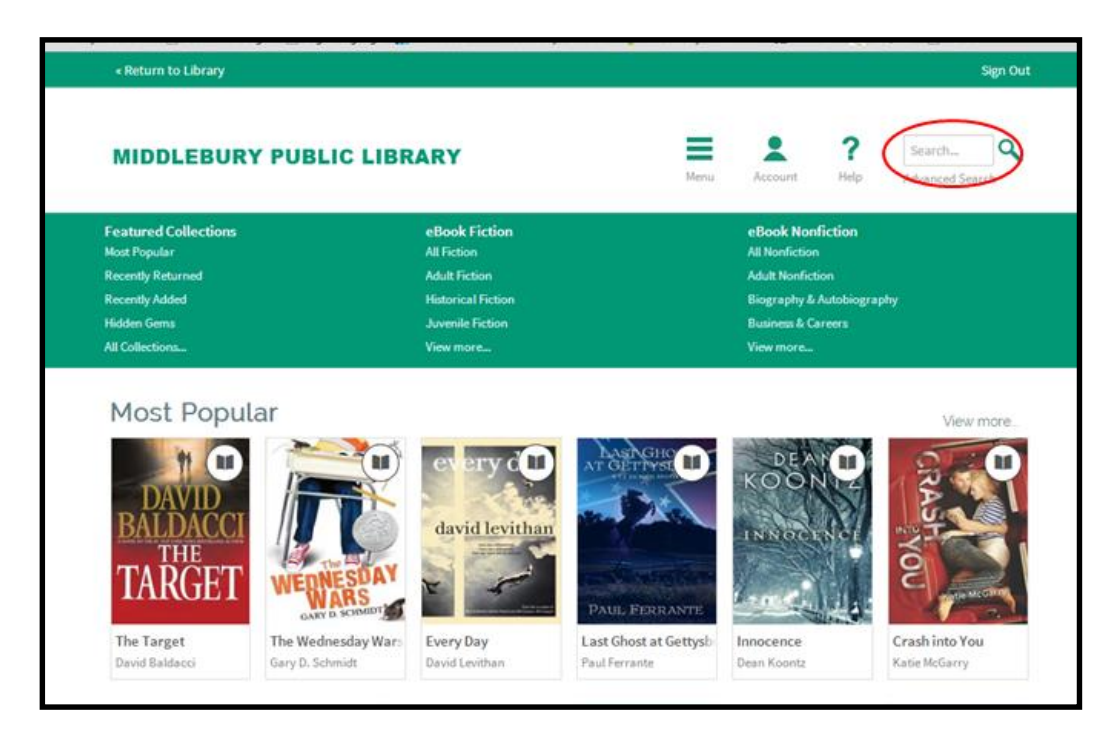

• Once you see a title you want to check out, hover over the item's cover in the search list. From here you will see a Borrow button and other options.

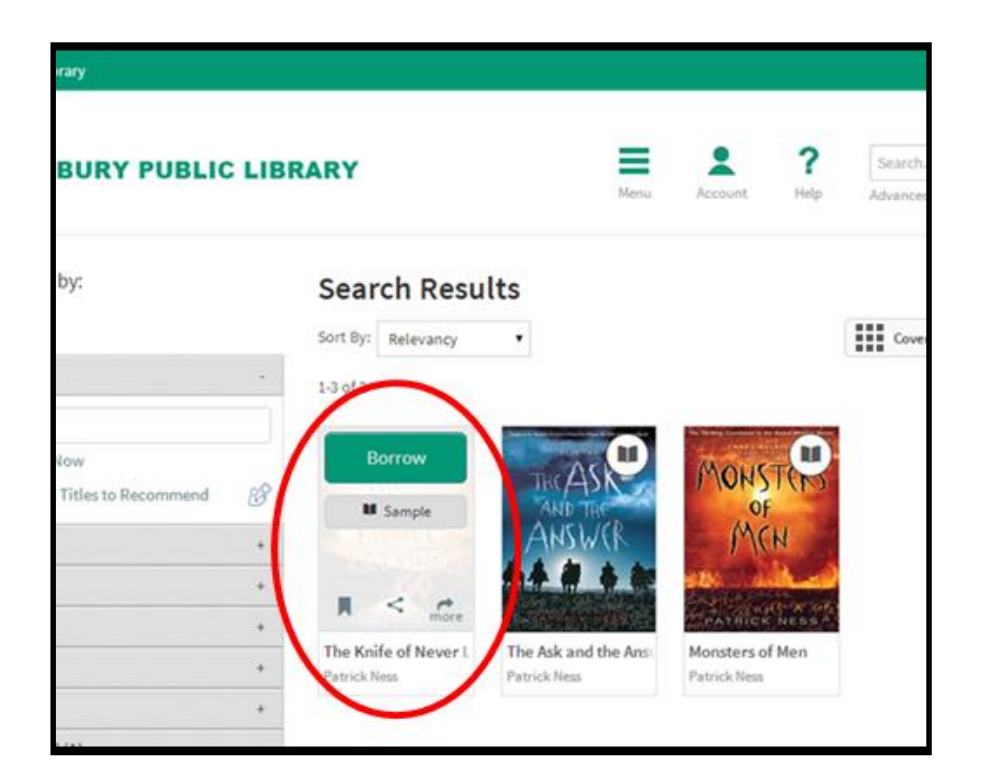

• Click the Borrow button and enter your library card number to sign in.

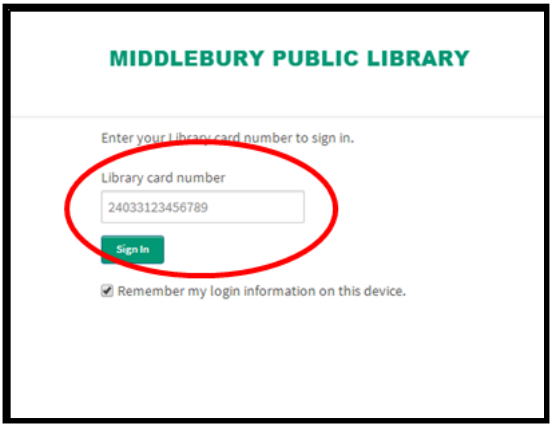

## Bookshelf

Note: If you download a title, its Return Title button will disappear. Learn about your other return options here.

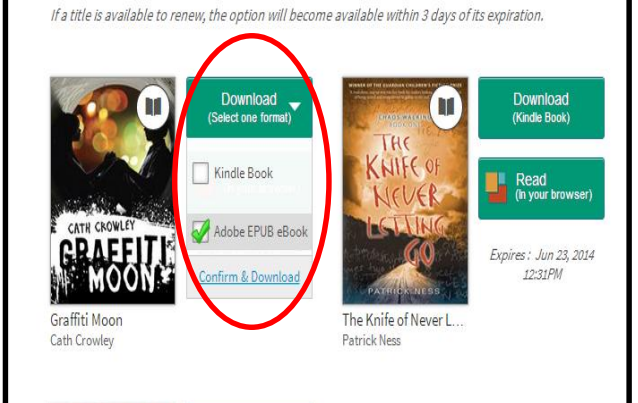

Next it will bring you to your Bookshelf where you can see the items you have checked out. On this page, click the **Download** button and select the **Adobe EPUB** format. Then click **Confirm & Download**.

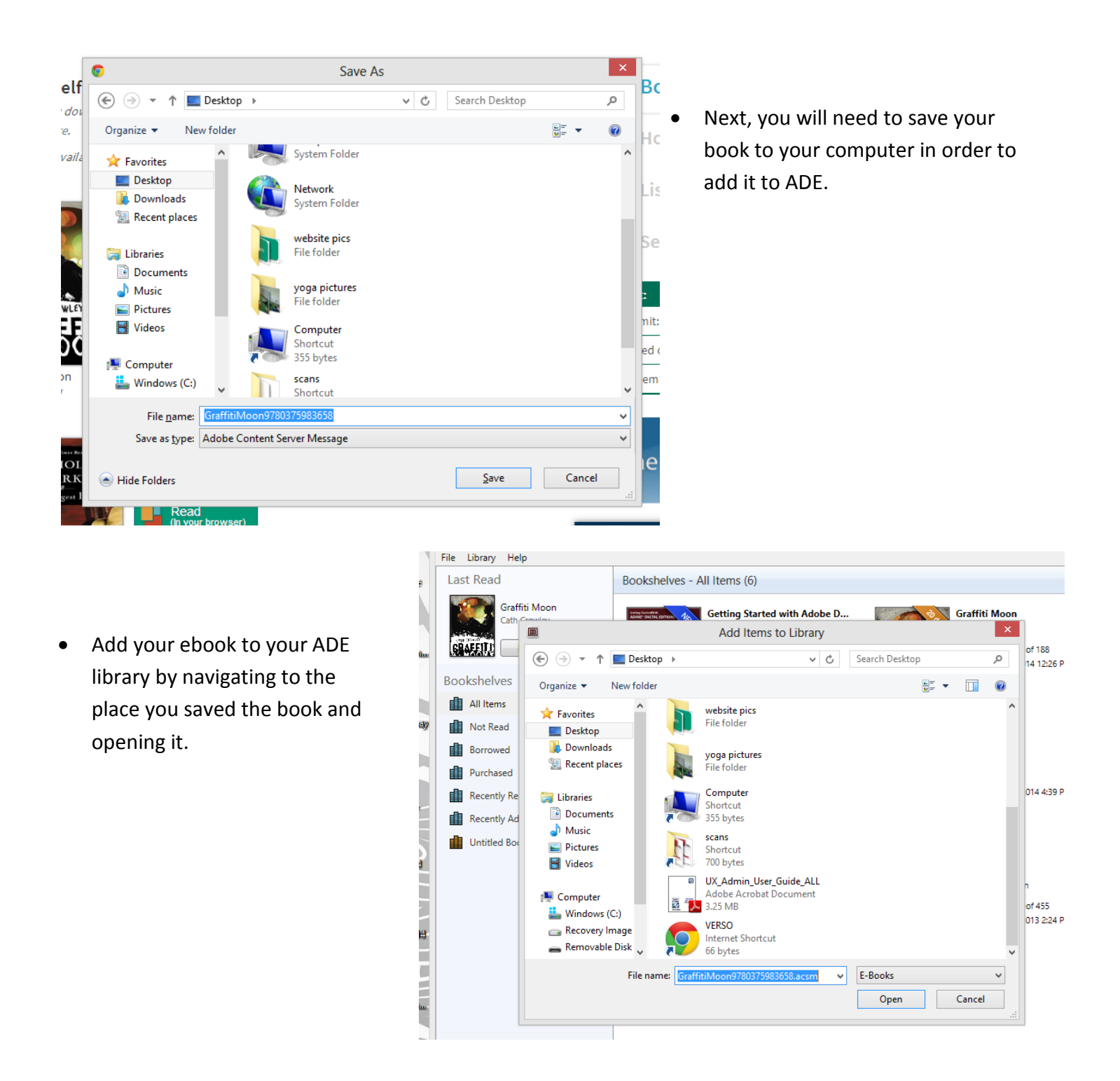

- Connect your Nook to your computer if you haven't already done so. When you see you Nook appear under Bookshelf, you can drag and drop your ebook onto your device.
- Now disconnect your Nook from the USB cable and you should be ready to read! Here is where you will find your library e-book on your Nook (it is different for each device):

**1st Edition Nook**: Go to My Library > Go to My Documents.

Nook Simple Touch: Go to your library. Make sure that All is selected in the box to the top left.

Nook Color or Tablet: Go to library > My Files > Digital Editions